دفترچەراھنماى تنظيممودم CNet CAR-854

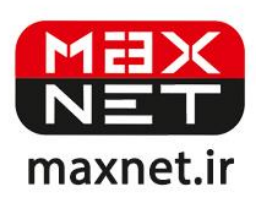

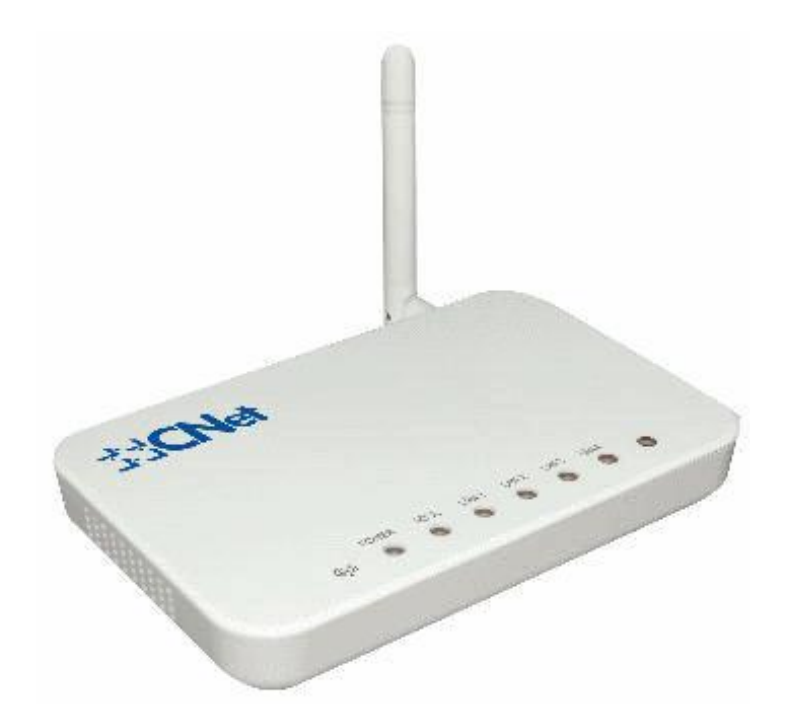

مودم CNet CAR-854 یک مودم ADSL وایرلس بوده که دارای پهنای باند ۵۴ مگابیتی و ۴ عدد پورت LAN ۱۰۰ مگابیتی است. این مودم که از استاندارد سری G می باشد می تواند برای اتصال به ADSL و نیز برای ساخت یک شبکه وایرلس کوچک و به صرفه مورد استفاده قرار گیرد.

پنل جلویی دستگاه:

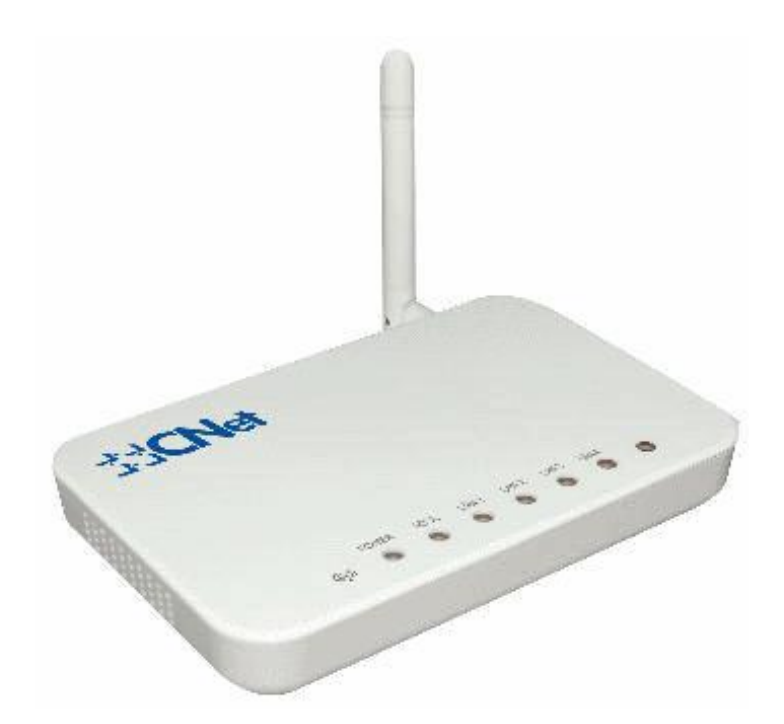

چراغ های نمایشگر پنل جلویی به شرح زیر است 🛛

.۱. چراغ POWER : نشان دهنده اتصال صحيح آداپتور برق به دستگاه است.

۲.چراغ ADSL ؛ در صورت ثابت روشن بودن نمایانگر وجود سرویس ADSL روی خط تلفن متصل شده است.

۳.چراغ INTERNET : در صورت تنظیم صحیح مودم و اتصال مودم به اینترنت این چراغ روشن خواهد شد.

۴.چراغ LAN ؛ نمایانگر اتصال LAN به یک وسیله دیگر است.

# پنل پشت دستگاه:

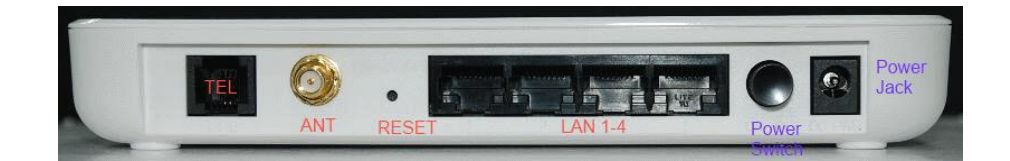

اتصالات پشت دستگاه به شرح زیر است :

POWER.۱ ؛ اتصال آدابتور برق.

ON/OFF.۲ : دکمه روشن و خاموش کردن.

RESET.۳ : د کمه ریست کردن مودم .

LAN.۴ ، اتصال کابل شبکه برای کامپیوتر.

TEL.۵ : اتصال به خط تلفن از طريق SPLITTER.

۶.آنتن : محل اتصال آنتن ثابت.

### اتصال مودم :

#### ۱.نیازمندی های سیستمی ۱

۱ – ۱.سرویس ADSL فعال از سرویس دهنده اینترنت.

۲-۱.یک کامپیوتر با کارت شبکه و کابل شبکه (کابل شبکه در پک مودم موجود است).

۳–۱.فعال بودن پروتکل TCP/IP روی کامپیوتر(به صورت پیش فرض در ویندوز فعال است).

۴-۱.یک مرور گر وب مانند فایرفاکس،اینترنت اکسپلورر، کروم،اپرا یا ...

## ۲.نیازمندی های محیط نصب مودم :

۱-۲.این مودم نباید در محلی با رطوبت و گرمای بیش از حد قرار داده شود.

۲-۲.مودم را در جایی قرار دهید که به همان آسانی که به وسایل دیگر متصل می شود به برق نیز دسترسی داشته باشد.

۳-۲.مراقب سیم کشی های آن باشید تا سر راه تردد افراد قرار نگرفته باشد.

۴–۲.مودم را روی میز یا یک قفسه قرار دهید.

۵-۲.از قرار دادن آن در مکان هایی با تشعشع زیاد الکترو مغناطیس خوداری کنید.

### اتصال مودم :

لطفا قبل از هر کاری از فعال بودن سرویس ADSL خود مطمئن شوید(با اتصال مودم به خط تلفن باید چراغ ADSL پس از حدود ۳۰ ثانیه ثابت روشن شود) سپس مراحل زیر را برای اتصال مودم انجام دهید :

۱.قرار دادن مودم در محل مناسب .

۲.قرار دادن آنتن در حالت عمودی.

۳.اتصال کارت شبکه کامپیوتر به یکی از پورت های LAN مودم با کابل شبکه مناسب.

۴اتصال خط تلفن از طریق SPLITTER موجود در یک مودم به مودم.

۵.اتصال آدابتور برق و سپس روشن کردن مودم.

# راهنمای تنظیم سریع :

•

۱. آدرس IP پیش فرض این مودم Subnet Mask , ۱۹۲, ۱۶۸, ۱۹۲ آن ۲۵۵,۲۵۵,۲۵۵ است. این مقادیر قابل تغییر است اما در این راهنما ما از مقادیر پیش فرض این مودم Subnet Mask , ۱۹۲, ۱۶۸, ۱۹۱ آن مقادیر پیش فرض جهت تنظیم استفاده می کنیم. تنظیمات IP کارت شبکه متصل شده را، برای اتصال صحیح تنظیم کنید.

راهنمای تنظیم کارت شبکه کامپیوتر برای اتصال به مودم :

۲.تنظیم این مودم توسط یک مرور گر وب انجام می شود و در هر سیستم عاملی امکان پذیر است.آدرس مودم را در مرور گر خود وارد کنید 🛛

Address http://192.168.1.1

۳.بعد از چند لحظه پنجره جدیدی باز شده که از شما Username و Password مودم را درخواست می نماید این مقادیر به صورت پیش فرض admin و admin به صورت حرف کوچک است .آنها را وارد کرده و روی دکمه OK کلیک کنید.

| Connect to 19                    | 2.168.1.1  |
|----------------------------------|------------|
| R                                | GR         |
| DSL Router<br><u>U</u> ser name: | 🖸 admin. 🗸 |
| Password:                        |            |
| _                                | OK Cancel  |

#### توجه :

الف.این Username و Password را با Username و Password ی که ISP به شما داده اشتباه نگیرید.

ب.اگر صفحه در خواست Username و Password ظاهر نشد به معنی این است که یا شما تنظیمات کارت شبکه مناسبی ندارید که باید آنها را بازبینی کنید و یا روی مرورگر شما پروکسی تنظیم شده که باید در اینترنت اکسپلورر به منوی Internet Option و سپس به Connection و سپس به Connection و سپس در قسمت Lan Setting و سپس به Ok و سپس در قسمت در قسمت کنید. ۱.بعد از ورود موفق به صفحه تنظیمات مودم، صفحه زیر را مشاهده خواهید کرد که خلاصه ای از تنظیمات و اتصالات مودم است**.** 

| <b>SCNet</b> car-854                              |                      |                |                           |                                 | Wireless-G 4 port | ADSL2/2+ Router |       |
|---------------------------------------------------|----------------------|----------------|---------------------------|---------------------------------|-------------------|-----------------|-------|
| ite contents:<br>Status<br>LAN<br>Wireless<br>WAN | ADSL<br>This page sh | ows the curren | r Statu<br>t status and s | <b>LS</b><br>ome basic settings | of the device,    |                 |       |
| Services                                          | System               |                |                           |                                 |                   |                 |       |
| Diagnostic                                        | Alias Nan            | ne             | ADSL Modern/Router        |                                 |                   |                 |       |
| Admin                                             | Uptime               |                | 36 min                    |                                 |                   |                 |       |
| Statistics                                        | Firmware             | Version        | 2.0.0-RTK-090212          |                                 |                   |                 |       |
|                                                   | DSP Vers             | ion            | 2.9.0.3                   |                                 |                   |                 |       |
|                                                   | Name Ser             | vers           |                           |                                 |                   |                 |       |
|                                                   | Default Ga           | ateway         |                           |                                 |                   |                 |       |
|                                                   | DSL.                 |                |                           |                                 |                   |                 |       |
|                                                   | Operation            | al Status      | ACTIVATING.               |                                 |                   |                 |       |
|                                                   | Upstream             | Speed          | 0 kbps                    |                                 |                   |                 |       |
|                                                   | Downstrea            | un Speed       | 0 kbpa                    | 5                               |                   |                 |       |
|                                                   | LAN Coni             | iguration      |                           |                                 |                   |                 |       |
|                                                   | IP Addres            | s<br>,         | 192.168.1.1               |                                 |                   |                 |       |
|                                                   | Subnet Ma            | isk            | 255,255,255,0             |                                 |                   |                 |       |
|                                                   | DHCP Sei             | Wer            |                           |                                 |                   |                 |       |
|                                                   | MAC Add              | 1092           | oorae                     | 1000410                         |                   |                 |       |
|                                                   | WAN Con              | figuration     |                           |                                 |                   |                 |       |
|                                                   | Interface            | <b>VPI/VCI</b> | Encap                     | Protocol                        | IP Address        | Gateway         | Statu |
|                                                   | vcO                  | 5/35           | LLC                       | br1483                          |                   |                 | down  |
|                                                   | Defreel              |                |                           |                                 |                   |                 |       |

۲.در قسمت سمت چپ صفحه روی WAN وسپس Channel Config کلیک کنید تا صفحه زیر باز شود.

| <b>SCNet</b> CAR-854                                                                              |                                                                       |                                                                       | Wireless-C                                                               | à 4 port ADSL2/2+ Router                                |                                               |  |
|---------------------------------------------------------------------------------------------------|-----------------------------------------------------------------------|-----------------------------------------------------------------------|--------------------------------------------------------------------------|---------------------------------------------------------|-----------------------------------------------|--|
| Site contents:<br>Status<br>LAN<br>Wireless<br>WWAN<br>Channel Config<br>ATM Settings<br>Services | WAN Conf<br>This page is used to con<br>VPI: 0 VCI:<br>Enable NAPT: V | iguration<br>digure the parameters fo                                 | n the channel operation mod<br>Encapsulation: ③ Li<br>Admin Status: ④ En | les of your ADSL Modern/Ro<br>C OVCMux<br>able ODisable | Channel Mode: PPPoE V                         |  |
| Advance<br>Diagnostic<br>Admin<br>Statistics                                                      | PPP Settings:                                                         | User Name:<br>Type:                                                   | Continuous                                                               | Password:<br>Idle Time (min):                           |                                               |  |
|                                                                                                   | WAN IP Settings:                                                      | Type:<br>Local IP Address:<br>Subnet Mask:<br>Default Route:<br>able: | Fixed IP DHCP                                                            | Remote IP Address:<br>Unnumbered                        |                                               |  |
|                                                                                                   | Select Inf Mode V VC0 bx1483                                          | PI VCI Encap NAPT<br>5 35 LLC                                         | IP Addr Remo                                                             | te IP Subnet Mask                                       | User Name DRoute Status Actions<br>Enab<br>le |  |
|                                                                                                   | Enable Auto-F                                                         | VC Search                                                             | Apply<br>Add Delete                                                      |                                                         |                                               |  |
| <                                                                                                 | Current Auto-PVC                                                      | Table:<br>I VCI                                                       |                                                                          |                                                         |                                               |  |

۳. در این صفحه مقادیر VPI و VCI را در فیلد های مربوطه وارد کنید، باقی آیتم ها مانند شکل زیر باشد روی دکمه Apply/Save کلیک کنید. مقادیر VPI و VCI برای هر ISP ممکن است متفاوت باشد مقادیر آن در ایران ۰ و ۳۵ و برای شرکت Maxnet نیز ۰ و ۳۵ می باشد اگر از این مقادیر مطمئن نیستید از ISP خود سوال کنید.

#### **Encapsulation** : LLC

#### **Channel Mode PPPoE**

منظور از Username و Password، نام کاربری و رمز عبوری است که از طرف شرکت در اختیار شما قرار داده شده است. سپس روی دکمه Add کلیک کنید تا تنظیمات شما ذخیره گردد. ۴.اکنون نوبت تنظیمات وایرلس شماست، در منوی سمت چپ صفحه روی Wireless و سپس Basic Setting کلیک کنید تا شکل زیر ظاهر

گردد.

| SCNet CAR-854                                                                                                    |                                                                                                    |                                                                                                | Wireless-G 4 port ADSL2/2+ Router |  |  |  |
|----------------------------------------------------------------------------------------------------|----------------------------------------------------------------------------------------------------|------------------------------------------------------------------------------------------------|-----------------------------------|--|--|--|
| <ul> <li>Site contents:</li> <li>Status</li> <li>LAN</li> <li>Wireless</li> <li>Advanced Settings</li> <li>Security</li> <li>Access Control</li> <li>WPS</li> <li>MBSSID</li> <li>WAN</li> <li>Services</li> <li>Advance</li> <li>Diagnostic</li> <li>Admin</li> <li>Statistics</li> </ul> | Wireless Basic Settings<br>This page is used to configure the parameters for wireless LAN clients which may connect to your<br>Access Point. Here you may change wireless encryption settings as well as wireless network parameters. |                                                                                                |                                   |  |  |  |
|                                                                                                    | Disable Wireles<br>Band:<br>Mode:<br>SSID:<br>Channel Number:<br>Radio Power (mW):<br>Associated Clients:<br>Apply Changes                                                                                                    | s LAN Interface<br>2.4 GHz (B+G)<br>AP<br>RTL867x-ADSL<br>Auto<br>60 mW<br>Show Active Clients |                                   |  |  |  |

اگر می خواهید شبکه وایرلس شما غیر فعال شود در قسمت Disable Wireless Lan Interface را تیک بزنید در غیر این صورت تیک آن را برداشته و در قسمت SSID نامی برای شبکه بی سیم خود انتخاب و سپس بر روی Apply Change کلیک کنید.

٩

۵.در منوی سمت چپ و در همان قسمت Wireless روی گزینه Security برای انتخاب رمزی برای شبکه بی سیم خود کلیک کنید تا صفحه زیر ظاهر گردد :

| Site contents:<br>Status<br>LAN<br>Wireless<br>Basic Settings<br>Advanced Settings<br>Security<br>Access Control<br>WPS<br>MBSSID<br>WAN<br>Services<br>Advance<br>Diagnostic<br>Admin<br>Statistics | Wireless G 4 port ADSL224 Router<br>Wireless Security Setup<br>This page allows you setup the wireless security. Turn on WEP or WPA by using Encryption Keys could prev<br>any unauthorized access to your wireless network. |                                                                           |  |  |  |  |
|----------------------------------------------------------------------------------------------------|----------------------------------------------------------------------------------------------------|---------------------------------------------------------------------------|--|--|--|--|
|                                                                                                    | SSID TYPE:<br>Encryption: None                                                                                                    | Root © VAP0 © VAP1 © VAP2 © VAP3     Set WEP Key                          |  |  |  |  |
|                                                                                                    | Use 802.1x Authentication<br>WPA Authentication Mode:                                                                                                    | WEP 64 bits WEP 128 bits<br>Enterprise (RADIUS) Personal (Pre-Shared Key) |  |  |  |  |
|                                                                                                    | Pre-Shared Key Format:<br>Pre-Shared Key:                                                                                                    | Passphrase 😹                                                              |  |  |  |  |
|                                                                                                    | Authentication RADIUS Server                                                                                                    | Port 1812 IP address 0.0.0. Password                                      |  |  |  |  |
|                                                                                                    | Note: When encryption WEP is selected, you must set WEP key value.                                                                                                    |                                                                           |  |  |  |  |
|                                                                                                    | Apply Changes                                                                                                    |                                                                           |  |  |  |  |
|                                                                                                    |                                                                                                    |                                                                           |  |  |  |  |

در این صفحه در قسمت Encryption یکی از مد های رمز گذلری مثلا WPA را انتخاب و در قسمت Pre-Shared key یک رمز برای شبکه بی سیم وارد کنید. و سپس روی Apply Change برای ذخیره تنظیمات کلیک کنید. پس دیگر کسانی که رمز شبکه بی سیم شما را نداشته باشند قادر با استفاده غیر مجاز از شبکه شما نیستند.تنظیمات مودم به پایان رسیده است اکنون یکبار مودم را خاموش و روشن کنید مودم شما آماده کار بوده و می توانید از اینترنت وایرلس لذت ببرید.